Before starting you must have a Verication Code which is located on the letter sent home with your student. To create a new parent ABI account, use the following step by step instructions:

| Welcome to                                                        |  |
|-------------------------------------------------------------------|--|
| aeries™                                                           |  |
|                                                                   |  |
| Email Address:                                                    |  |
| Password:                                                         |  |
| School: VMHS                                                      |  |
| Log In                                                            |  |
| Create New Account Forgot Your Password?<br>ABI Version 3.8.8.42a |  |
|                                                                   |  |

FIRST: Open the Parent ABI web link: <u>http://abi.murrieta.k12.ca.us/parent</u>

SECOND: Click on Create New Account link at the bottom of the login box.

**THIRD**: Follow the 6-step process below to set up your account:

| << Previous Next >> | Login Page |  |  |
|---------------------|------------|--|--|
| Step 1              |            |  |  |
| Choose a School     |            |  |  |
| VMHS 💌              |            |  |  |

**Step 1**: In the "choose a school box", select VMHS on the down arrow for Vista Murrieta High School, then click "Next".

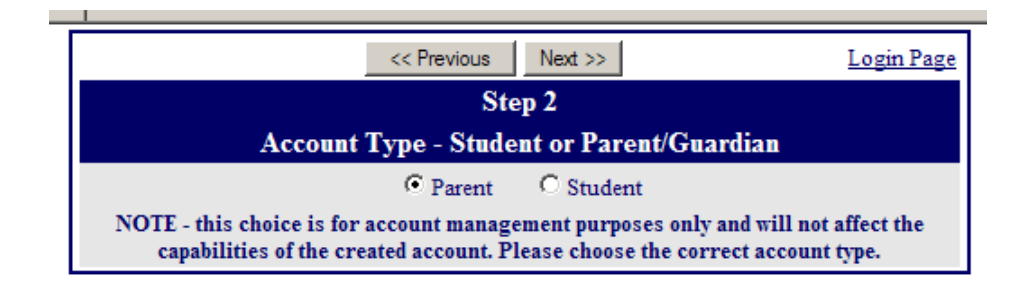

**STEP 2**: On the account type screen, select "Parent", then click "Next".

| << Previous Next >>                          | Login Page |  |  |  |
|----------------------------------------------|------------|--|--|--|
| Step 3                                       |            |  |  |  |
| Account Information                          |            |  |  |  |
| Email Address: sampleparent@gmail.com        |            |  |  |  |
| Verify Email Address: sampleparent@gmail.com |            |  |  |  |
| Choose Password:                             |            |  |  |  |
| Retype Password:                             |            |  |  |  |

**STEP 3**: In the account information screen, enter the e-mail address you want to use in the two top lines.

Add a password that you can remember easily to the password line (6-10 characters)

| Retype your password in the second password line,, then click "Next | Retype your | password in th | ie second passw | ord line,, ther | ı click "Next' |
|---------------------------------------------------------------------|-------------|----------------|-----------------|-----------------|----------------|
|---------------------------------------------------------------------|-------------|----------------|-----------------|-----------------|----------------|

| [                                                                                                    | <pre></pre> |  |  |
|----------------------------------------------------------------------------------------------------|-------------|--|--|
| Step 4                                                                                                    |             |  |  |
| You must now confirm your email address before continuing                                                                                                |             |  |  |
| An email has been sent to your email address.<br>Please open your email and follow the instructions.<br>You must do this before continuing this process. |             |  |  |

**STEP 4**: Open the e-mail account that you used in the step above and follow the instructions.

| - |                | _                                  |                   |
|---|----------------|------------------------------------|-------------------|
|   |                | Next>>                             | <u>Login Page</u> |
|   |                | Step 5                             |                   |
|   |                | Student Verification               |                   |
|   | Please Enter T | he Following Information About You | r Student         |
|   | Student        | Permanent ID Number:               |                   |
|   | Student H      | ome Telephone Number:              |                   |
|   |                | Verification Code:                 |                   |

Click on the confirmation link that came in your e-mail.

**STEP 5**: Enter the Permanent ID Number, your home phone number and the 10 digit verification code, all three of which came in the ABI confirmation letter you child brought home from school.

|                                |                                                                                                    | << Previous | Next>>   | Login Page |  |
|--------------------------------|----------------------------------------------------------------------------------------------------|-------------|----------|------------|--|
|                                | Step 6                                                                                             |             |          |            |  |
| Emergency Contact Verification |                                                                                                    |             |          |            |  |
|                                | t has been added to your account.                                                                  |             |          |            |  |
| Plea                           | Please choose the Contact record that represents you so the email address can be properly updated. |             |          |            |  |
|                                | Name                                                                                               |             | Relatio  | )n         |  |
| 0                              |                                                                                                    |             | Father   |            |  |
| 0                              |                                                                                                    |             | Grandmo  | other      |  |
| 0                              |                                                                                                    | r           | Other Re | lationship |  |
| 0                              |                                                                                                    |             | Emergen  | cy Contact |  |
| œ                              | None of the above                                                                                  |             |          |            |  |

**STEP 6**: On the contact verification screen, by selecting a specific name, you will allow that person access to your student's records. Please select "<u>None of the Above</u>" to give only yourself access, then click "Next".

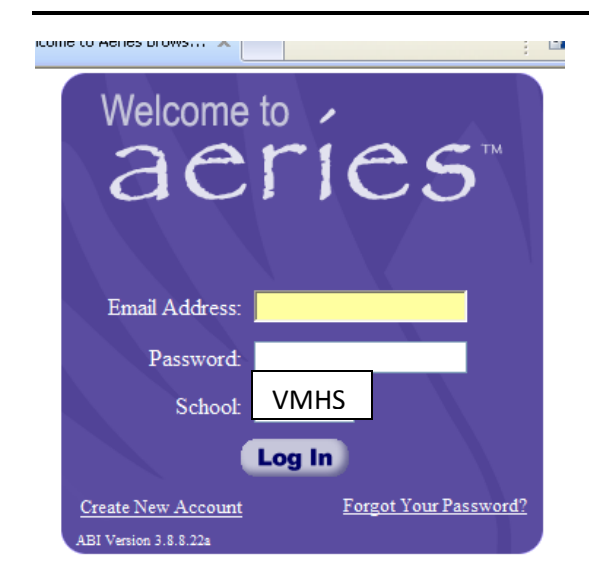

Now you can log in with your e-mail address that you provided and the password that you entered during setup. Make sure to pick the proper school initials "VMHS" in the school pulldown box.

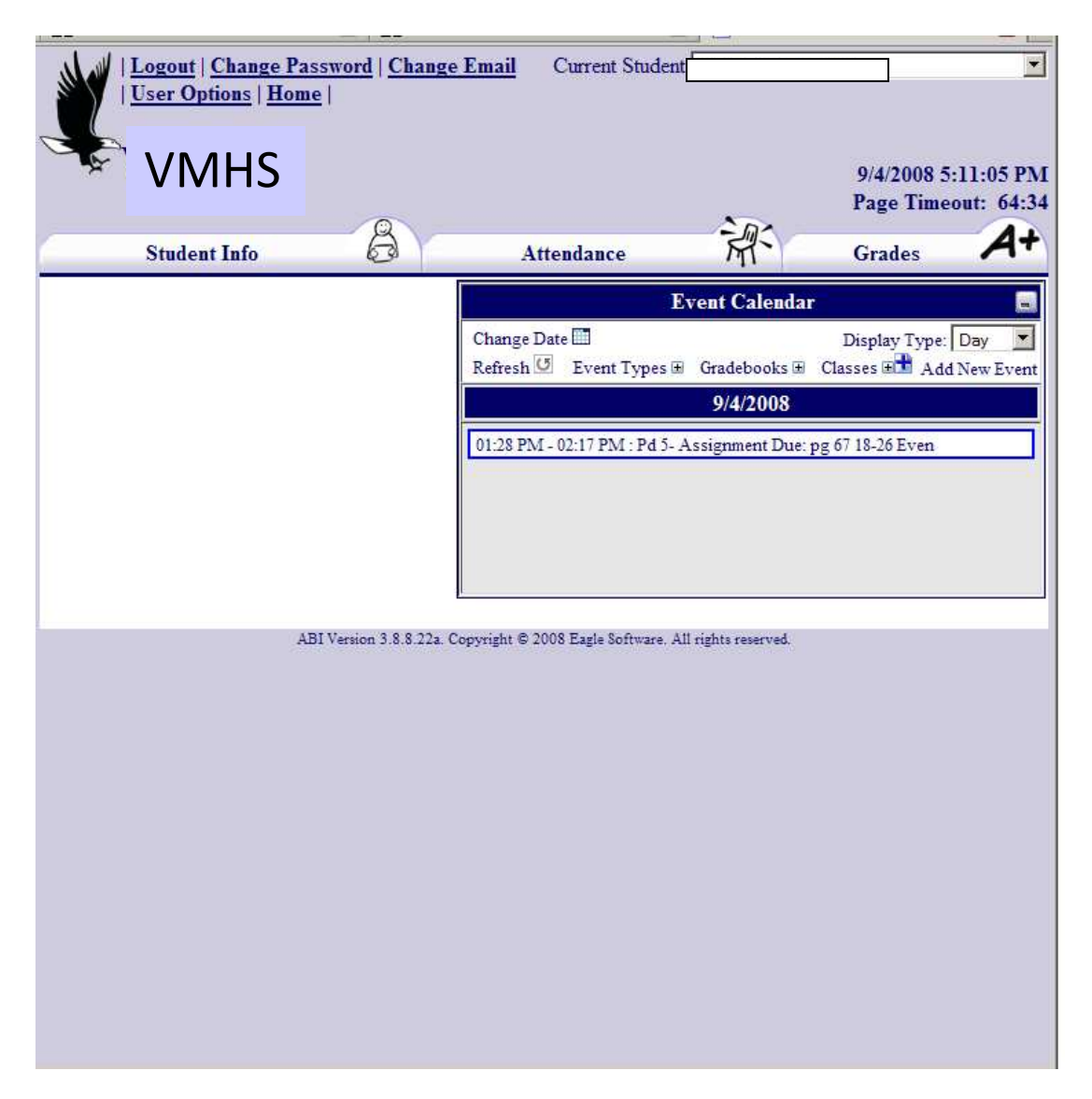

The Parent Portal will now open on your screen. Click on the available tabs to see your student's information, attendance and grades

If you need further support please do not hesitate to call Vista Murrieta High School at 951-894-5750 for further support.